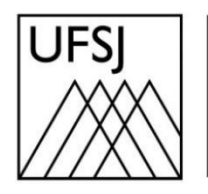

Universidade Federal de São João del-Rei

## COMO RECUPERAR O ACESSO À MINHA UFSJ?

Núcleo de Tecnologia da Informação (NTInf)

## **INSTRUÇÕES**

 Acesse sistema através do endereço <u>https://minha.ufsj.edu.br/minha\_ufsj</u> e escolha a opção "Esqueci Senha" para iniciar o procedimento de recuperação de acesso ao sistema. Observação: Se ao tentar acessar o endereço acima você receber uma mensagem de erro, tente acessá-lo através do navegador Mozilla Firefox. Caso ainda não tenha instalado o Firefox, basta fazer o download através do seguinte endereço: https://www.mozilla.org/pt-BR/firefox/download/thanks

| cpf                                      |  |  |
|------------------------------------------|--|--|
| CPF                                      |  |  |
| Senha                                    |  |  |
| Senha                                    |  |  |
| Entrar                                   |  |  |
| [ Alterar Senha ]   [ Esqueci<br>Senha ] |  |  |

 O sistema irá apresentar uma mensagem informando que, se você for aluno da Pós-Graduação da UFSJ, a recuperação da senha deve ser feita no SIGAA, no seguinte endereço: <u>https://sigadmin.ufsj.edu.br/admin/public/recuperar\_senha.jsf</u>. Caso contrário, basta fechar essa mensagem.

| Atenção 🛁 🗕                                                                                                    | × |
|----------------------------------------------------------------------------------------------------|---|
| Se você é discente da <b>Pós-Graduação</b> da UFSJ, a recuperação d<br>senha deve ser realizada no SIGAA, no endereço https://<br>sigadmin.ufsj.edu.br/admin/public/recuperar_senha.jsf. | а |

 Informe seu CPF (sem pontuação e sem hifens), sua data de nascimento e clique em "Continuar". Agora, informe o nome completo da sua mãe e clique em "Gerar Nova Senha".

| Esqueci minha senha         | Esqueci minha senha           |
|-----------------------------|-------------------------------|
| <b>minha</b><br><b>UFSJ</b> | <b>T</b> minha<br><b>UFSJ</b> |
| CPF                         | CPF                           |
|                             |                               |
| Data de Nascimento          | Data de Nascimento            |
| Selecione uma data          |                               |
| → Continuar                 | Nome Completo da Mãe          |
| [Login]                     | 🔎 Gerar Nova Senha            |

4. A seguinte mensagem será exibida na tela confirmando que as instruções para alterar sua senha de acesso foram enviadas por e-mail.

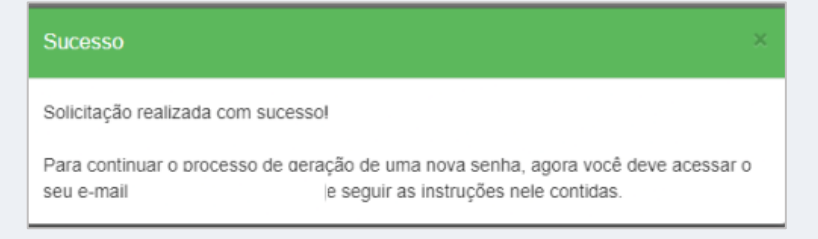